# **海/空預清關申請>綁定>二維碼 1/3**

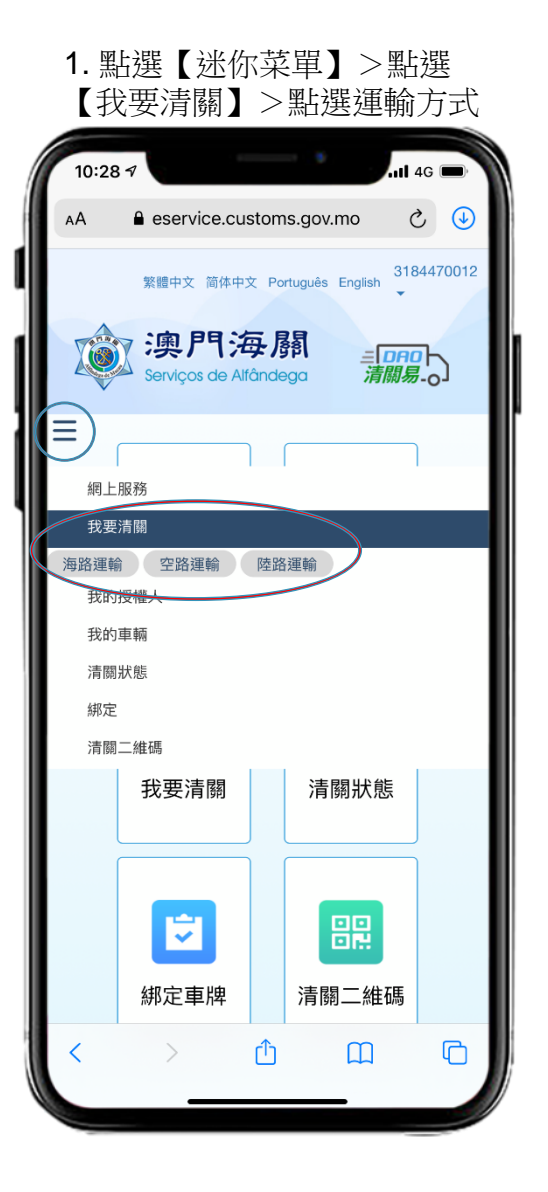

2. 勾選申報單/准照>點選 【預清關】

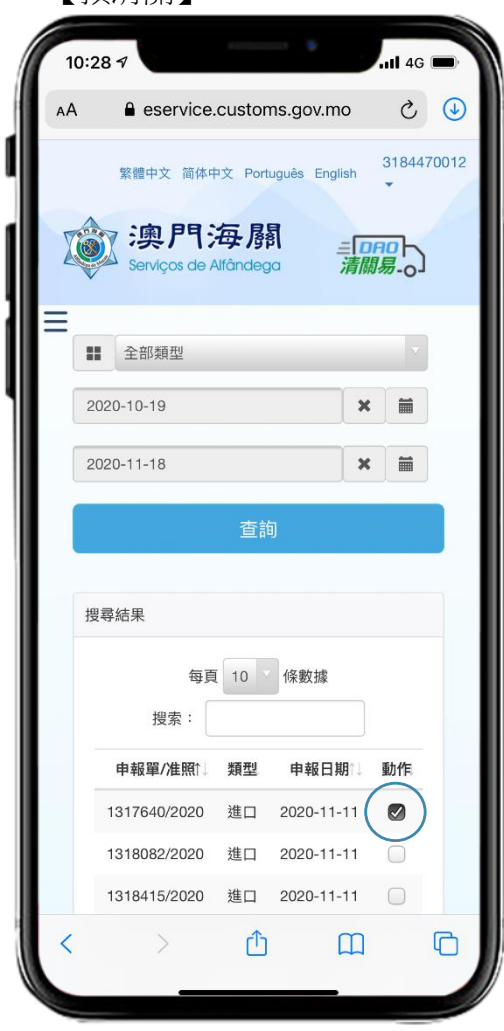

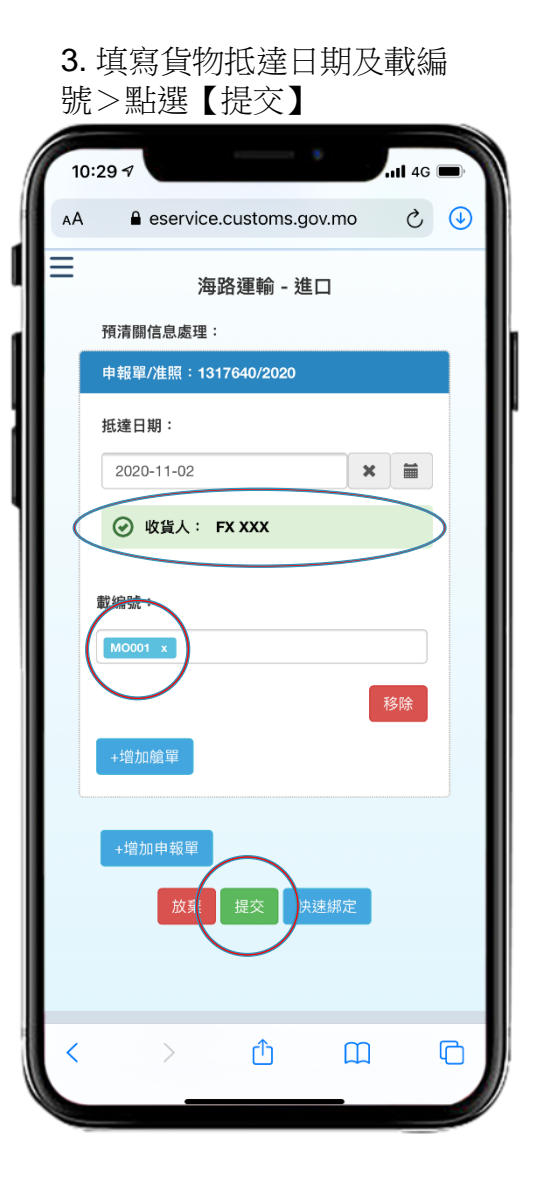

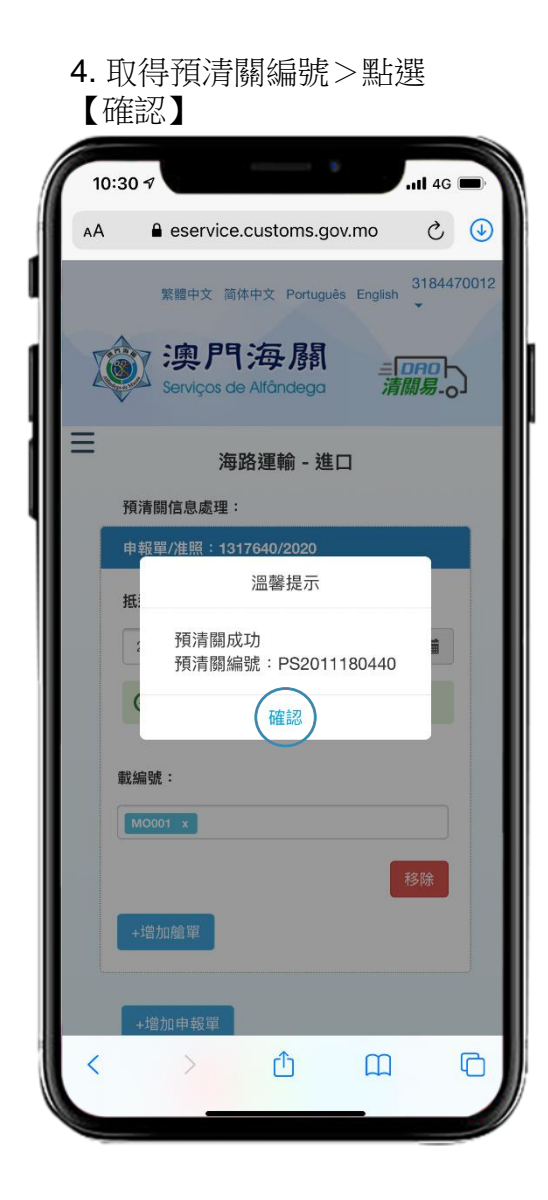

## 海/空預清關申請 > 綁定 > 二維碼 2/3

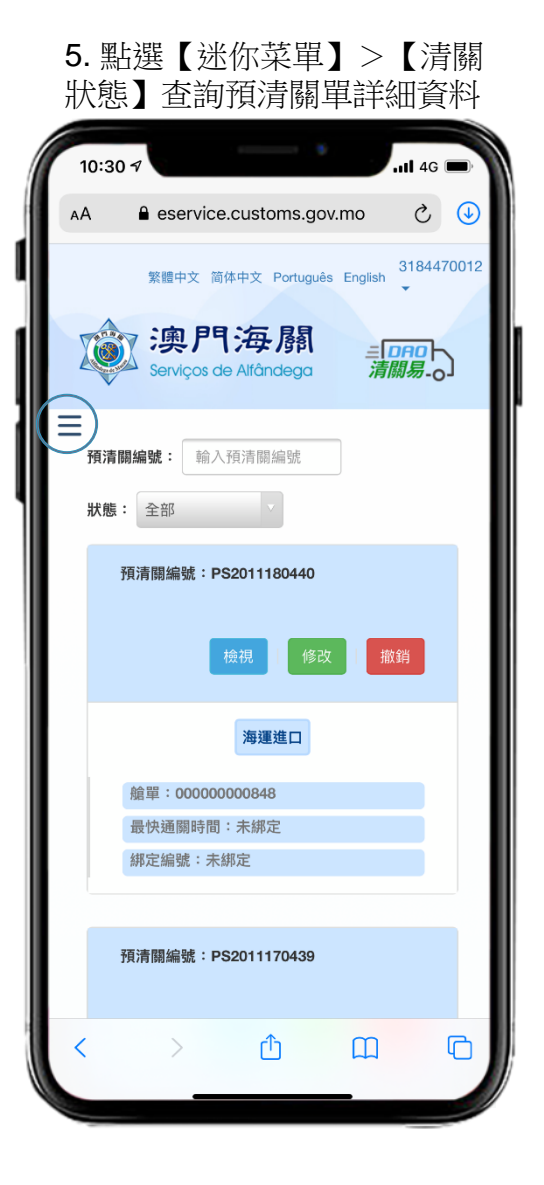

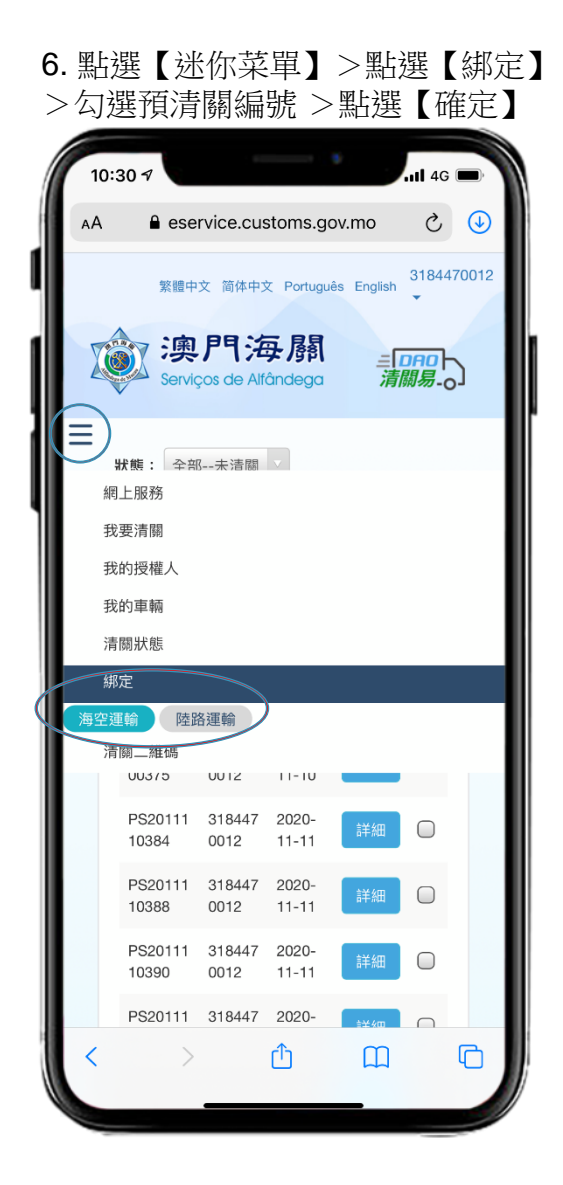

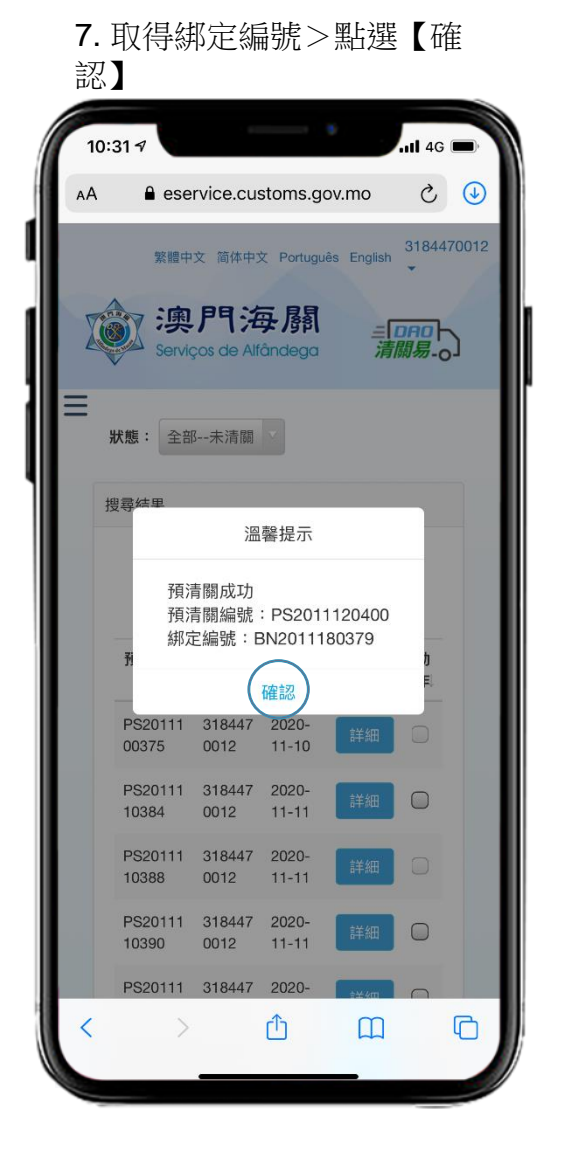

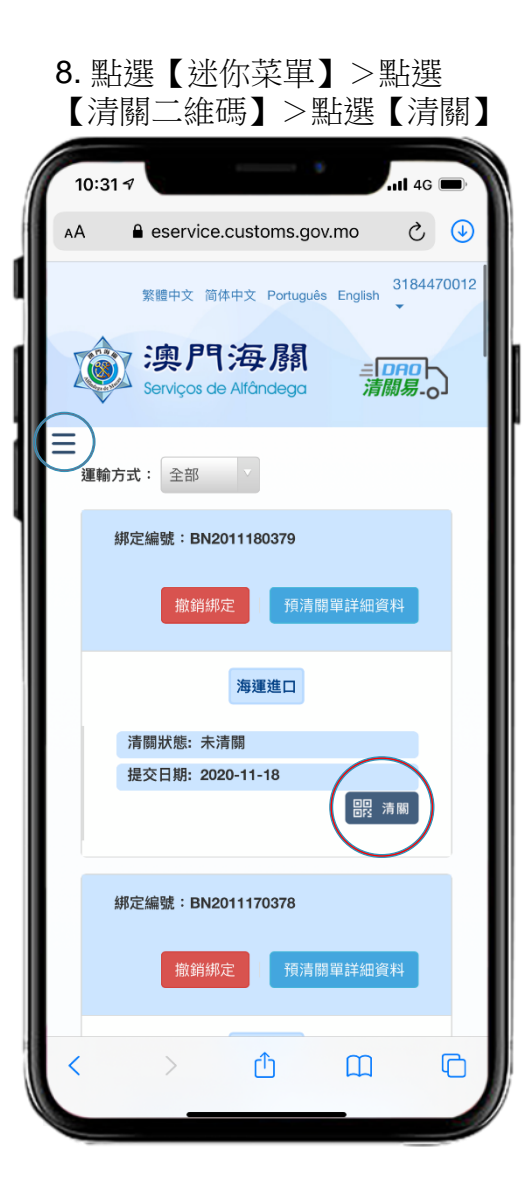

### ▶ 海/空預清關申請 > 綁定 > 二維碼 3/3

#### 9. 點選【下載】截圖

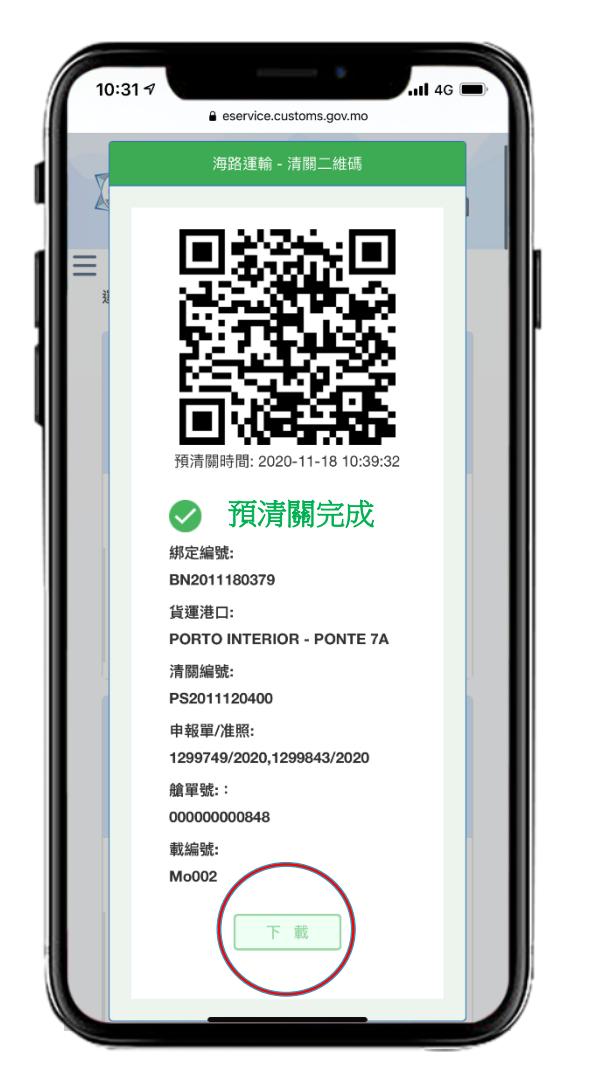

### 10. 點選【下載】保存

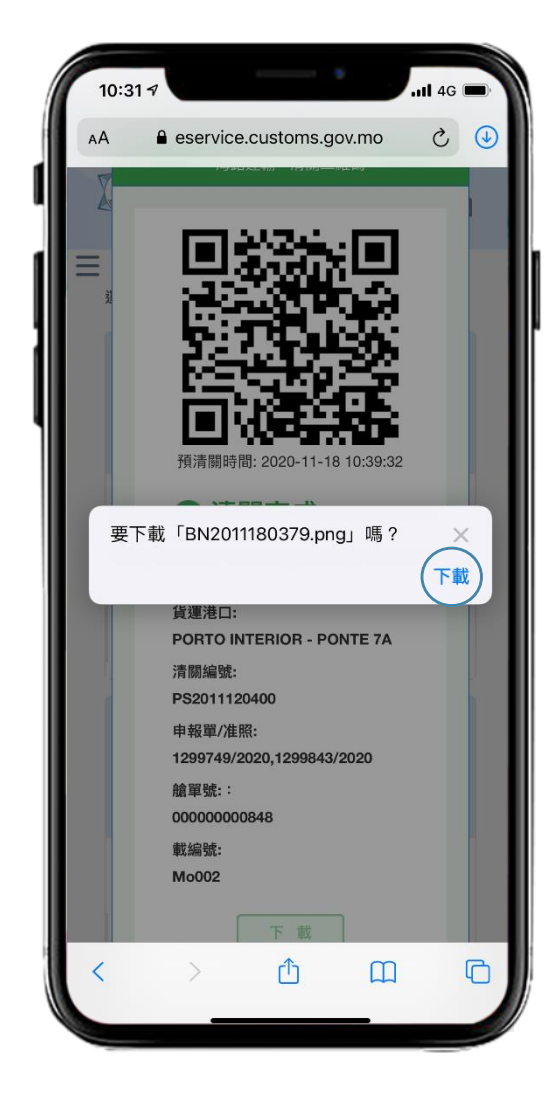